## **GUIDA LIBRETTO WEB**

## Indicazioni per i genitori: modalità operative per la giustificazione delle assenze/uscite anticipate/ingressi posticipati, utilizzando il registro elettronico in dotazione presso l'istituto.

Accedere al registro elettronico con le credenziali che vi sono state fornite dalla segreteria. Dal menu principale cliccare su "assenze".

| SCUOLATTIVA                          | I servizi per la famiglia                                     |             | Esci              |
|--------------------------------------|---------------------------------------------------------------|-------------|-------------------|
| ultimo accesso:                      |                                                               | SAN TEODORO |                   |
| ANNO PRECEDENTE<br>2020/2021         | Vai all'a.s. 2020/2021<br>Vai all'anno precedente             |             | ?<br>Aiuto        |
| AULE VIRTUALI<br>Aule                | Aule virtuali<br>Aule virtuali                                |             | <b>?</b><br>Aiuto |
| <b>OGGI</b><br>Oggi a scuola         | Cosa si è fatto oggi a scuola                                 |             | <b>?</b><br>Aiuto |
| DIDATTICA<br>materiali               | Materiale didattico                                           |             | <b>?</b><br>Aiuto |
| ASSENZE<br>Consulta assenze          | Le assenze di                                                 |             | <b>?</b><br>Aiuto |
| COLLOQUI<br>Prenotazione             | Prenota colloquio con docente                                 |             | <b>?</b><br>Aiuto |
| SPORTELLO<br>Prenotazione            | Prenota attività di sportello                                 |             | <b>?</b><br>Aiuto |
| LEZIONI<br>Argomenti                 | Argomenti svolti a lezione                                    |             | <b>?</b><br>Aiuto |
| <b>AGENDA</b><br>Agenda della classe | Esercitazioni Compiti Appunti                                 |             | <b>?</b><br>Aiuto |
| NOTE<br>Note online                  | Note disciplinari e annotazioni                               |             | <b>?</b><br>Aiuto |
| BACHECA<br>Bacheca online            | Consulta la bacheca<br>Visualizza le comunicazioni            |             | ?<br>Aiuto        |
| SCRUTINI<br>Esito                    | Esito Scrutini                                                |             | <b>?</b><br>Aiuto |
| MODULISTICA<br>Modulistica Smart     | Compila online i moduli                                       |             | <b>?</b><br>Aiuto |
| ACCOUNT                              | Gestisco i miei dati<br>impostazioni account per la sicurezza |             | <b>?</b><br>Aiuto |

02021 Engineered & Powered by Casa Editrice Spaggiari S.p.A. - Divisione Infoschool - P.IVA 00150470342 -

Si aprirà una schermata con il riepilogo delle assenze di vostra/o figlia/o. A questo punto cliccare su "libretto web".

| SCUOLA       | ттіva                                      | Consulta                 | SAN TEOD                     | ? 🚠 Esci              |
|--------------|--------------------------------------------|--------------------------|------------------------------|-----------------------|
|              |                                            | Libretto Web Ass. Materi | e Eventi Sintetica           | Calendario Anagrafica |
| Schee        | da eventi anno <mark>2021 / 2022</mark> po | er <b>- 2</b>            | B SC. Sc. Primari            | a 27                  |
| Totali       | 0 Assenza/e (0 gg)                         | 0 Ritardi                | 1 Uscit                      | e                     |
| Da           | Nessuno                                    | Nessuno                  |                              | uscita                |
| giustificare |                                            |                          | numero giovedì               | 5°                    |
|              |                                            |                          |                              |                       |
| Giustificate | Nessuno                                    | Nessuno                  | Nessu                        | no                    |
|              |                                            |                          |                              |                       |
|              | Hai bisogno di aiuto? / Consulta le Faq    | Richiedi assistenza      | Consigliaci un miglioramento | D                     |

La schermata che si apre, contiene l'elenco delle assenze e/o altri eventi da giustificare. I risultati possono essere filtrati per "assenza", "uscita" oppure "ingresso".

| CLASSEV/IVA                |  |          | <b>å</b> | Esci        |
|----------------------------|--|----------|----------|-------------|
|                            |  | SAN TE   | ODORO    |             |
|                            |  | -        |          |             |
|                            |  | Indietro | Eventi   | Giustifiche |
| Assenze da giustificare di |  |          |          |             |
| Fitra per:<br>Assenza      |  |          |          |             |
|                            |  |          |          |             |
|                            |  |          |          |             |
|                            |  |          |          |             |

Di seguito un esempio di un evento "uscita" da giustificare. Cliccare su "giustifica".

| CLASSEV/IVA                                       |                    |        | <b>å</b>   | Esci        |
|---------------------------------------------------|--------------------|--------|------------|-------------|
|                                                   |                    | S      | AN TEODORO |             |
|                                                   |                    | +      |            | :           |
|                                                   |                    | Indiet | o Eventi   | Giustifiche |
| Assenze da giustificare di<br>Fitraper:<br>Uscita |                    |        |            |             |
|                                                   |                    |        |            |             |
| Uscita dell'alunno ( alla 5º ora del giorn        | o 04 November 2021 |        | Gius       | tifica      |

Si apre una schermata da compilare in tutte le sue parti. Al termine, cliccare su "conferma".

Una volta effettuata tale operazione, i docenti visualizzeranno la giustificazione e potranno confermare la richiesta.

| CLASSEV/        | VA                                                |                                                                |                    | <b>A</b> | Esci        |  |
|-----------------|---------------------------------------------------|----------------------------------------------------------------|--------------------|----------|-------------|--|
|                 | Nuova giustificazione                             |                                                                | SAN TEOD           | ORO      |             |  |
|                 |                                                   | Seleziona tipo                                                 |                    | Eventi   | Giustifiche |  |
| Assenze da gi   | Assenza                                           |                                                                |                    |          |             |  |
| Filtra per:     | Permesso di entrata                               |                                                                |                    |          |             |  |
| Uscita          | Permesso di uscita                                |                                                                |                    |          |             |  |
|                 |                                                   | Causale (facoltativo)                                          |                    |          |             |  |
| Uscita dell'alu | <ul> <li>A - Salute</li> <li>C - Altro</li> </ul> | O AC - Certificato Medico O B - Fa<br>O D - Trasporto O E - So | amiglia<br>ciopero | Giust    | tifica      |  |
|                 | Giorno:                                           | 04/11/2021                                                     |                    |          |             |  |
|                 | Ore: (hh:mm)                                      | 15:49                                                          |                    |          |             |  |
|                 | Motivazione:                                      | motivi di salute                                               |                    |          |             |  |
|                 | Accompagnatore:                                   | la madrej                                                      |                    |          |             |  |
|                 |                                                   |                                                                |                    |          |             |  |
|                 |                                                   |                                                                |                    |          |             |  |
|                 |                                                   |                                                                |                    |          |             |  |
|                 |                                                   | Ann                                                            | nulla Conferma     |          |             |  |

Infine, cliccando su "giustifiche" risulterà il riepilogo degli eventi giustificati.

|                                      |                         |                                    |                 |                                                |                                                     | SAN TE        | ODORO  |             |
|--------------------------------------|-------------------------|------------------------------------|-----------------|------------------------------------------------|-----------------------------------------------------|---------------|--------|-------------|
|                                      |                         |                                    |                 |                                                |                                                     | Indietro      | Eventi | Giustifiche |
| Giustificazion                       | i di                    |                                    |                 |                                                |                                                     |               | 🕂 Giu  | stifica     |
| Fitra per:                           |                         |                                    |                 |                                                |                                                     |               |        |             |
| Tipo evento                          | ~                       | Stato                              | ~               |                                                |                                                     |               |        |             |
| Autore<br>genitore ( G8607477        | Si chiede<br>) di giove | e che all'alunno<br>edì 04 novembr | e 2021 per il s | enga permesso di uso<br>Jente motivo: motivi o | tire alle ore <b>15:49</b><br>di salute accompagnat | ore: la madre |        | Modifica    |
| Data Inserimento<br>17 novembre 2021 |                         |                                    |                 |                                                |                                                     |               |        | Elimina     |